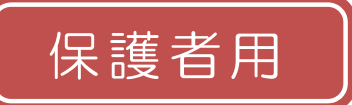

専門学校 富士リハビリテーション大学校 作業療法学科 メール配信サービス 登録手順書

サービスをご利用いただくために、この手順書に沿ってご登録をお願いいたします。登録中にお困りの 際は、この手順書中の「▶▶ヒント」をご覧ください。

なお、本手順書には、登録時に必要な学科 ID や、追加登録の手順、メールアドレス変更の手順なども記 載しておりますので、*登録完了後も大切に保管していただきますようお願いいたします。* 

## |手順1. まずはじめに

携帯電話で迷惑メール対策をされている場合は、次の2点についてご確認/設定をお願いします。

- 「sg-m.jp」ドメインからのメール受信を許可する設定にしてください。  $\triangleright$
- URL 付きメールの受信を許可する設定にしてください。  $\geq$

設定などでご不明な点がございましたら、このページの下の【よくあるお問い合わせ】をご覧ください。 |手順2. 空メールを送って仮登録する|

空メール(メールの件名や本文に何も入力しないメール)を送ると仮登録の状態になり、本登録サイトの URL が折り返しメールで届きます。手順に沿って、QR コードを読み取るか空メールアドレスを直接入力し、 空メールを送ってください。

■QR コードを読み取る場合 (1) 携帯電話のバーコー URL をクリックし  $\Rightarrow$ ☆空メール送信☆ ドリーダー(バーコー て表示された画面 ●ご利用の登録を行う場合は、以下 のリンクよりメールを送信してください。 ドスキャナー) で、右 で「メールを送信す ●件名、本文はそのままで結構で す。ご利用登録の案内メールを折り返 の QR コードを読み る」をクリックしま しお送り致します。 取ります。 す。 メールを送信する ■アドレス入力して空メールを送る場合 (1) 携帯電話のメール送信画面で、次の アドレスに入力間違いがないか  $\Rightarrow$ アドレスを「**宛先**」に入力します。 (半角で入力されているか、など) を確認します。 【空メールアドレス】t-fuji-reha-vs@sg-m.jp ご利用ありがとうございます。 仮登録が完了致しました。 下記のURLにアクセスして、詳細情報を ご登録をお、 ③ 携帯電話のメール送信画面か ⇒ ④ 折り返し「仮登録完了のお 知らせ」メールが届きま ら、そのままメールを送信し ご登録下さい。 ます。 す。本文中の URL をク ※「件名」「本文」は変更しません。 リックして手順3.の本登 本登録はコチラからお願いします。 s://service.sugumail.com 録に進んでください。 ▶ 空メールの送信などで困ったら・・・ ▶空メールが届かない 手順1.を確認/設定した後に、空メールを再送してください。 ▶空メール送信時に「送信」ボタンが押せない 空メールで「送信」ボタンが押せないとき(iPhone などをお使いの場合)は、「件名」または「本文」に文字 を入力してください。「送信」ボタンが押せるようになります。 ▶空メールを送ったが、エラーで戻ってきた メールアドレスを直接入力した場合、アドレスが間違っている可能性があります。半角で入力されているか、 「-」と「\_」が間違っていないかなどを確認し、空メールを再送してください。 ▶本登録済のお知らせというメールが届く 本サービスにすでに兄弟姉妹などが登録されていることが考えられます。次のページの「 ら・・・」の「≻兄弟姉妹を後から登録したいときは・・・」の手順に沿って追加登録をお願いします。 回始恐回 【よくあるお問い合わせ】 右の QR コードを読み取るか、URL を入力してご覧ください。 https://service.sugumail.com/fuji-reha-vs/fag/m/

※携帯会社ごとの迷惑メール設定の方法もご確認いただけます。

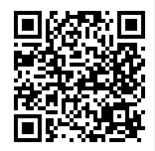

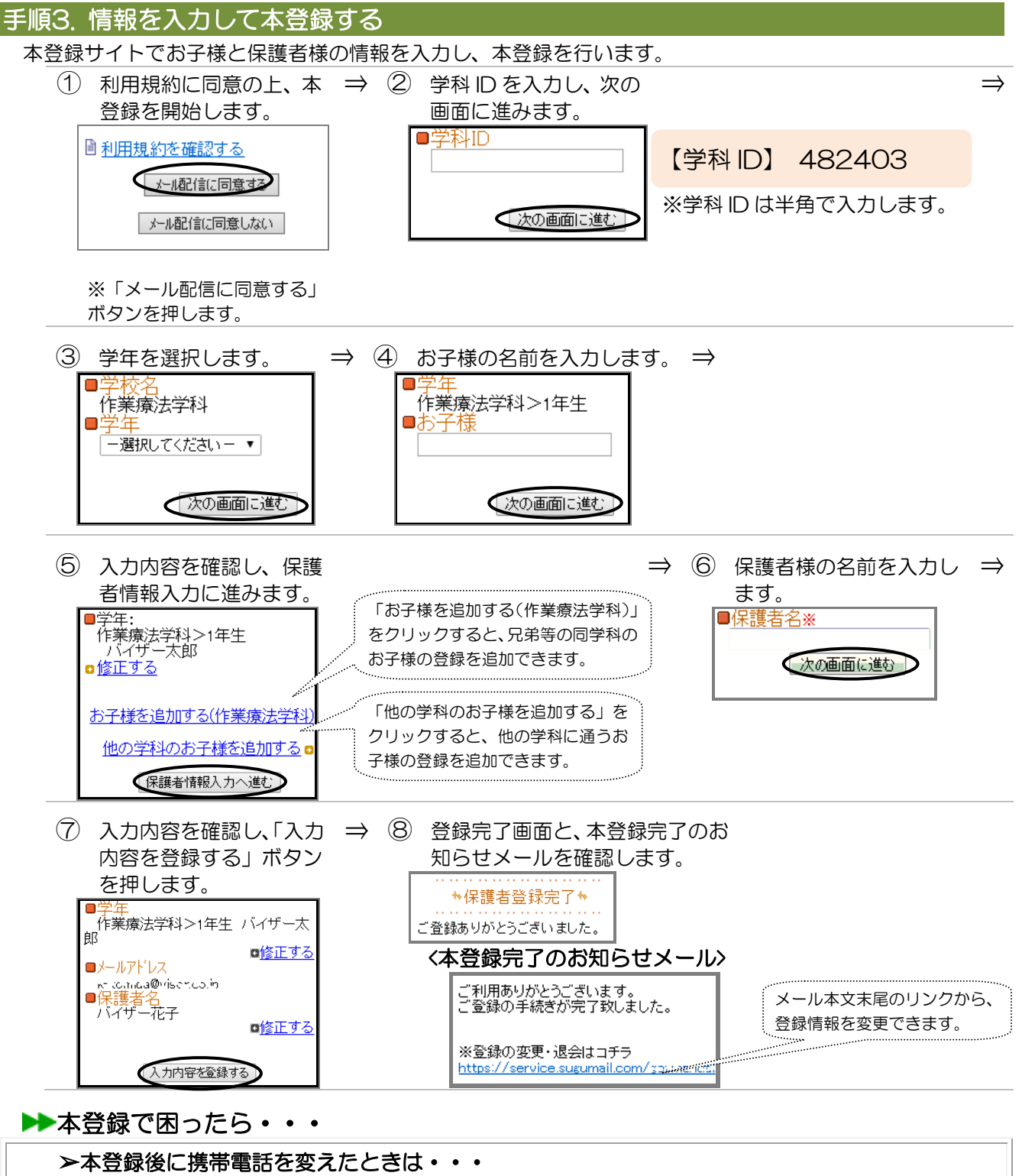

迷惑メールの設定について、手順1.をご確認ください。メールアドレスも変更された場合は、この手順書に沿って新規登録をお願いいたします。

- ▶本登録後にメールアドレスを変えたときは・・・ この手順書に沿って、新規登録をお願いいたします。
- ▶兄弟姉妹を後から登録したいときは・・・
  - マイページの「登録情報変更」から次の手順で追加登録してください。
  - i.配信メールや、「本登録済のお知らせ」メールの本文末尾のリンクをクリックし、マイページを表示します。
  - ii.マイページの「登録情報変更」をクリックすると、手順3.6の画面が表示されます。
  - iii. 必要に応じて「お子様を追加する(作業療法学科)」あるいは「他の学科のお子様を追加する」をクリックし、 お子様の情報を入力します。
  - iv.「保護者情報を更新しました」と表示されるまで画面をお進みください。別途、本登録変更のお知らせメール が届きますのでご確認ください。